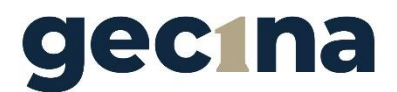

# Assemblée Générale - Vote par internet Mode d'emploi

Chers actionnaires,

Vous souhaitez voter par internet en utilisant VOTACCESS, et vous ne savez pas comment procéder ? Nous vous proposons ce manuel qui va vous guider pas à pas !

## Etape 1 : Accéder à la plateforme VOTACCESS

Pour accéder à la plateforme de vote en ligne VOTACCESS, vous pouvez vous connecter :

- Directement sur https://www.nomi.olisnet.com
- Via le site de Gecina : <u>https://www.gecina.fr/fr</u>

## Etape 2 : Repérer votre identifiant de connexion

Vous avez reçu un formulaire de vote par courrier, vous trouverez l'identifiant de connexion ici :  $\diagdown$ 

| U JE DESIRE                                                                                                    | ASSIST                                                               | ERTC                                                                       | ETTE                                                  | ASSEM                                                     | BLEE e                                                 | t deman                                            | ide une                                           | carte d'a                          | dmissio                               | n : dater et signe                                                                                                    | r au bas du f                                                                               | ormulaire / I WISH TO ATTEND THE SHAREHOLDER'                                                                                                    | S MEETING and request an admission card: date and sign at the bottom of the form                                                                                                    |  |
|----------------------------------------------------------------------------------------------------|----------------------------------------------------------------------|----------------------------------------------------------------------------|-------------------------------------------------------|-----------------------------------------------------------|--------------------------------------------------------|----------------------------------------------------|---------------------------------------------------|------------------------------------|---------------------------------------|----------------------------------------------------------------------------------------------------|---------------------------------------------------------------------------------------------|----------------------------------------------------------------------------------------------------|----------------------------------------------------------------------------------------------------|--|
| Gectina<br>Societé Anoryme au capital de 573 076 950 euros<br>nege Social : 14-16, ne des Capucines 75002 PARIS<br>CCS PARIS 592 014 475 |                                                                      |                                                                            |                                                       |                                                           |                                                        | A:<br>cc<br>au<br>75                               | SSEM<br>onvoq<br>i Pavi<br>5001 P                 | BLEE<br>uée p<br>Ilon C<br>ARIS    | GENERAL<br>our le jeudi<br>ambon, 46, | E MIXTE<br>23 avril<br>rue Can                                                                                                    | 2020 à 15h00<br>Ibon – Regist<br>Nomb                                                       | CADRE RÉSERVÉ À LA SOCIÉTÉ - FOR COMPANY'S USE ONLY<br>Identifiant REGISTRAR -<br>Registrar Account :<br>Nombre d'actions - Number of shares :<br>Nombre d'actions - Number of voting rights : |                                                                                                    |  |
|                                                                                                    |                                                                      |                                                                            |                                                       |                                                           |                                                        | Ci<br>to<br>at<br>75                               | DMBII<br>be he<br>Pavil<br>50.1 P                 | NED (<br>eld on<br>lon C<br>ARIS   | GENERAL M<br>Thursday,<br>ambon, 46,  | IEETING<br>April 23r<br>rue Cam                                                                                                    | d, 2020 at 3.00 pm<br>bon – Nomb                                                            |                                                                                                    |                                                                                                    |  |
| JE VOTE PA<br>Cf. au verso (2) -<br>ote OUI à tous les<br>XCEPTION de ceu<br>stention". / I vote 1<br>e indicated by a si                | R COI<br>See reve<br>projets d<br>que je s<br>rES all th<br>haded bo | RRESF<br>erse (2)<br>le résolut<br>signale es<br>e draft re<br>x, like thi | COND<br>tions pre<br>n noircis<br>solution<br>is ∎, o | ANCE<br>issentés of<br>isant cor<br>is appro<br>ne of the | / IVO<br>ou agréée<br>nme ceci<br>ved by th<br>boxes " | EBY<br>sparle C<br>∎ l'une<br>e Board<br>No‴ or "J | POST<br>Conseil d<br>des cas<br>of Direc<br>Abs". | l'Adminis<br>ses "Non<br>tors, EXC | stration ,<br>" ou<br>EPT             | Sur les projets<br>isolutions non<br>voi en noirciss<br>corre pondant<br>On the unit res<br>approved, cas<br>shading the uni-<br>choice. | de<br>agréés, je<br>eant la case<br>à mon choix.<br>olutions not<br>t my vote by<br>c of my | DE DONNE POUVOIR AU PRÉSIDENT<br>DE L'ASSEMBLÉE GÉNÉRALE<br>C. au verso (3)<br>I HEREBY GIVE MY PROXY TO THE<br>CHAIRMAN OF THE GENERAL<br>MEETING<br>(9)                                      | JE DONNE POUVOIR À: Cí. au verso (4)<br>pour ne représenter à l'Assemblée<br>I HEREBY APPOINT: ser represent du<br>M. Mme ou Mile, Raison Sociale / Mr, Mrs or Miss, Corporate Name<br>Admese / Address                                                                                        |  |
| 1<br>Non / No 🖸<br>Abs. 🗖<br>11                                                                                                    | 2<br>0<br>12                                                         | 3<br>0<br>13                                                               | 4                                                     | 5<br>□<br>15                                              | 6<br>0<br>16                                           | 7                                                  | 8<br>□<br>18                                      | 9<br>0<br>19                       | 10<br>0<br>20                         | A<br>Oui / Yes D<br>Non / No D<br>Abs. D<br>C                                                                                            | B                                                                                           | Identifiant de connexion au site OLIS-Ac<br>VOTACCESS - Access Id to the OLIS                                                                                                    | tionnaire pour accéder à la plateforme de vote sur internet<br>website to reach VOTACCESS voting platform:                                                                                                    |  |
| Non/No<br>Abs.<br>21<br>Non/No<br>Abs.                                                                                                   | 22<br>0                                                              | 23                                                                         | 24<br>□                                               | 25<br>0                                                   | 26                                                     | 27<br>0                                            | 28<br>□                                           | 29<br>□                            | 30<br>0                               | Non / No<br>Abs.<br>E<br>Oui / Yes<br>Non / No                                                                                           |                                                                                             | Nom, prénom, adresse de l'actionnaire lles mod<br>etne peuvent être effe<br>Surname, first name, address of the sharehe<br>no change can l                                                     | lfcations de ces informations doivent être adressées à l'établissement concerné<br>citales à l'aita de ce domniuaire). O <b>La verses (1)</b><br>de l'Changer geographie (1) is information la te la bendited to relevant institution,<br>e made using this proxy form). <b>Ser revene (1)</b> |  |
| 31<br>Non/No<br>Abs.<br>41<br>Non/No                                                                                                    | 32<br>□<br>42                                                        | 33<br>□<br>43                                                              | 34<br>□<br>44                                         | 35<br>□<br>45                                             | 36<br>□<br>46                                          | 37<br>□<br>47                                      | 38<br>□<br>48                                     | 39<br>□<br>49                      | 40<br>□<br>50                         | G<br>Oui / Yes<br>Non / No<br>Abs.<br>J<br>Oui / Yes                                                                                     | ] H       K                                                                                 |                                                                                                    |                                                                                                    |  |
| Abs.                                                                                                    | résolutions a                                                        | nouvelles ét<br>are propose                                                | taient prése<br>d during th                           | entés en as<br>le meeting,                                | semblée, je<br>I vote NO u                             | vote NON<br>niless I indi                          | sauf si je s<br>cate anothe                       | ignale un ai<br>ar choice by       | utre choix e<br>shading th            | Non / No<br>Abs.<br>n noircissant la case co<br>e corresponding box:                                                                     | rrespondante :                                                                              |                                                                                                    |                                                                                                    |  |
| onne pouvoir au Prési<br>n'abstiens. / I abstain f<br>lonne procuration [cf. au<br>spoint [see reverse (4)] M                            | aent de l'as<br>om voting<br>verso renvo<br>Ir, Mrs or M             | semblée g<br>ti (4)] à M.,<br>iss, Corpora                                 | enèrale. /<br>Mme ou M<br>ate Name t                  | r appoint ti<br>lle, Raison<br>o vote on m                | ne Chairma<br>Sociale pou<br>ny behalf                 | n of the ge<br>r voter en i                        | neral mee<br>non nom                              | ting                               |                                       |                                                                                                    |                                                                                             |                                                                                                    |                                                                                                    |  |
| tre pris en considérati                                                                                                    | on, tout fo                                                          | rmulaire de<br>must be re                                                  | olt parven                                            | ir au plus<br>blater than                                 | tard le :<br>I: April                                  | 20 avril 2<br>20, 2020                             | 020 à                                             | la société<br>y the comp           | any                                   |                                                                                                    |                                                                                             | Date & Signature                                                                                                    |                                                                                                    |  |

## Etape 3 : Repérer également votre identifiant REGISTRAR

Sur le formulaire de vote reçu par courrier, vous trouverez également votre identifiant REGISTRAR ici :

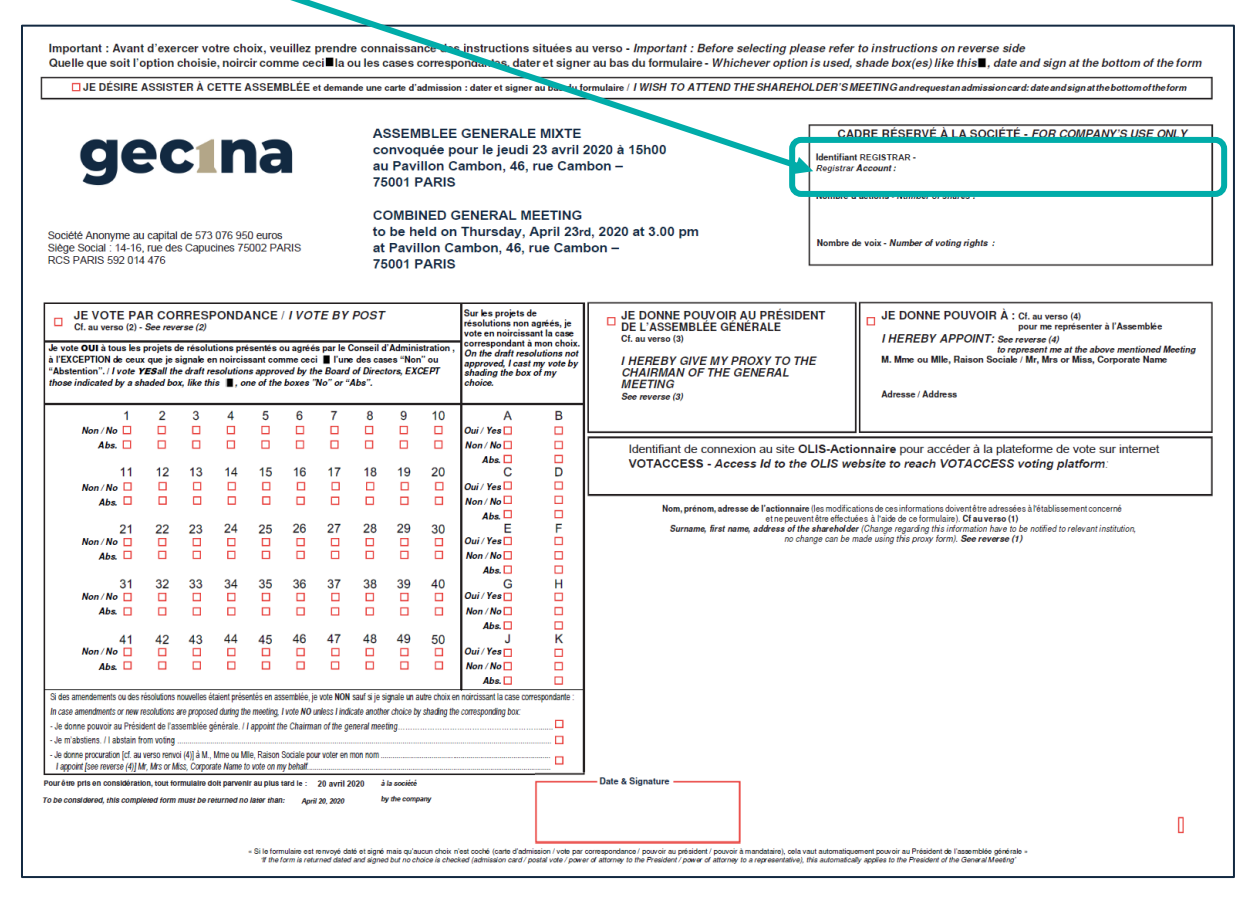

#### Que faire si je n'ai pas reçu de formulaire par courrier ?

Vous pouvez contacter les équipes Titres et Bourse et Relations actionnaires de Gecina, elles feront le nécessaire pour vous communiquer vos identifiants de connexion :

- Par téléphone :
- N° Vert 0 800 800 976
- Par mail : <u>actionnaire@gecina.fr</u>

## **Etape 4 : Renseigner son identifiant de connexion**

Vous arrivez sur la page d'accueil suivante, renseignez l'identifiant de connexion repéré lors de l'étape 2 puis valider :

|                                              | Français \downarrow |
|----------------------------------------------|---------------------|
| Accédez à votre espace personnel             |                     |
| Identifiant 🕑                                |                     |
| <complex-block><text></text></complex-block> |                     |

# **Etape 5 : Compléter le formulaire de connexion**

Vous êtes redirigés sur l'écran suivant, votre identifiant est d'ores et déjà renseigné, il vous faut donc compléter votre identifiant REGISTRAR :

| Veuillez compléter les informations ci-dessous. A la fin de cette procédure, un mot de passe vous sera envoyé par courrier électronique à<br>l'adresse que vous aurez renseignée dans les deux derniers champs du formulaire. |
|----------------------------------------------------------------------------------------------------|
| * Vouilloz saisir los champs                                                                                                    |
| veturiez saisir res champs                                                                                                    |
| obligatoires.                                                                                                    |
| Identifiant successo                                                                                                    |
| Identifiant REGISTRAR*                                                                                                    |
| Adrosso omail*                                                                                                    |
|                                                                                                    |
| Confirmez votre adresse                                                                                                    |
| email*                                                                                                    |
| En cochant cette case, vous autorisez CACEIS Corporate Trust à conserver et à utiliser votre adresse                                                                                                    |
| Velectronique pour vous envoyer des emails.*                                                                                                    |
|                                                                                                    |
| Calaisana lan garantèren finurant data l'imana ai da gara                                                                                                    |
| Saissez les caracteres ingurant dans l'image ci-dessous.                                                                                                    |
| Si vous ne pouvez pas les lire, cliquez ser l'icône de richargement : 🖓                                                                                                    |
|                                                                                                    |
| nb3/et                                                                                                    |
| TROLO                                                                                                    |
|                                                                                                    |
|                                                                                                    |
| Peteur, Volidar                                                                                                    |
| Valuer Valuer                                                                                                    |
|                                                                                                    |
|                                                                                                    |
|                                                                                                    |
|                                                                                                    |

Renseignez également votre adresse e-mail, confirmez-la, cochez la case. Les champs avec une étoile sont obligatoires. Enfin, saisissez les caractères qui s'afficheront en bas de l'écran.

## Etape 6 : Accéder au site Olis-Actionnaire

Vous accédez au site Olis-Actionnaire. Vous y retrouverez vos **informations nominatives** et la documentation relative à l'Assemblée Générale. Afin d'accéder à la plateforme VOTACCESS, cliquez sur Voter par Internet

|                                         | On-Line La                                                                                                    | vestor Services | Deconnexion |  |  |  |  |  |
|-----------------------------------------|----------------------------------------------------------------------------------------------------|-----------------|-------------|--|--|--|--|--|
| Accueil Votre profil Votez par Inte     | ernet                                                                                                    | 1012            | _           |  |  |  |  |  |
| os informations                         | Accuell = Votez par Internet                                                                                                    |                 |             |  |  |  |  |  |
|                                         | Votez par Internet                                                                                                    |                 |             |  |  |  |  |  |
| Contactez-nous                          | En votre qualité d'actionnaire, vous êtes invité(e) à participer à l'Assemblée Générale.<br>Cliquez sur le bouton "Voter" et vous serez automatiquement redirigé vers Votaccess, la plate-forme de vote par internet où vous pourrez consulter<br>les documents relatits à cette assemblée et donner vos instructions de vote. |                 |             |  |  |  |  |  |
| nformations Emetteur                    | Vos droits de vote                                                                                                    |                 |             |  |  |  |  |  |
|                                         | Type de détention de vos avoirs                                                                                                    | Nombre de voix  |             |  |  |  |  |  |
| gecina                                  | Nominatif                                                                                                    | 75              | Voter       |  |  |  |  |  |
| Bienvenue sur le registre de la société | (                                                                                                    |                 |             |  |  |  |  |  |
|                                         |                                                                                                    |                 |             |  |  |  |  |  |
|                                         |                                                                                                    |                 |             |  |  |  |  |  |

## **Etape 7 : Plateforme VOTACCESS**

Vous êtes arrivés sur la plateforme VOTACCESS. Comme indiqué précédemment, vous pouvez retrouver la Brochure de convocation contenant le texte des résolutions et le Rapport du Conseil d'Administration sur les résolutions. Vous pouvez désormais exprimer votre vote !

|      | Assemble                                                                                                    | GECINA<br>ée Générale Mixte du 23                                                                                                    | avril 2020                                                                                                  |  |
|------|----------------------------------------------------------------------------------------------------|----------------------------------------------------------------------------------------------------|----------------------------------------------------------------------------------------------------|--|
| Asse | Donner pouvoir au Président<br>Voter sur les résolutions<br>Demander une carte d'admission<br>Donner pouvoir à un tiers<br>mblée générale mixte du 23 avri | <ul> <li>■</li> <li>■</li></ul> | Consulter la documentation<br>Répondre aux questions additionnelles<br>Consulter le détail de vos positions |  |

Le site VOTACCESS sera ouvert du **6 avril au 22 avril 2020**, veille de l'Assemblée à 15h00, heure de Paris.